# Fast-track Portal

Viewing applications and requests and creating feedback

Updated June 2025

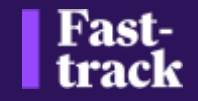

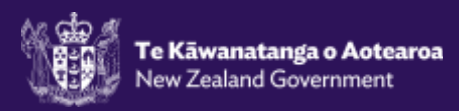

# **Fast-track Portal**

Portal Registration & Password Reset

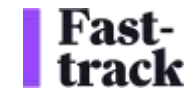

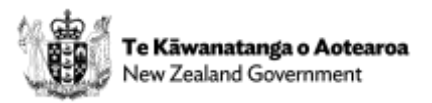

### Portal Registration (for all Portal users)

| 1 - A Fast-track portal<br>invitation email will be sent<br>with an invitation code                                                                                                    | Fast<br>track                                    |           | 2 - The link in the email will take you to the Fast-track Redeem Invitation page. | Sign in |
|----------------------------------------------------------------------------------------------------|--------------------------------------------------|-----------|-----------------------------------------------------------------------------------|---------|
| Cristite Rottal Account für Fad-Track Application Act. CRM6280219<br>Cristite Rottal Account für Fad-Track Application Act. CRM6280219<br>Statistical Control Statistical Account of Statistical Activity (1) (1) (1) (1) (1) (1) (1) (1) (1) (1)                                                                                                    | Sign in Redeem invite     Sign up with an invite | tion code |                                                                                   |         |
| Dee<br>The SPA fract task task transmission to present an allocate to account on space to an order. This well provedy as well account on appoint documents<br>and account to the Factorian application to present as a statistic growth application to respect to the transmission application to the space of the transmission application to the space of the space of the transmission application to the space of the space of the spac | * Invitation code                                | Rwyqy 10  | stdgDZozdW4uU2M29X4DDL s72827OZoR8XoW1mqqoHkv5CV4u6                               |         |

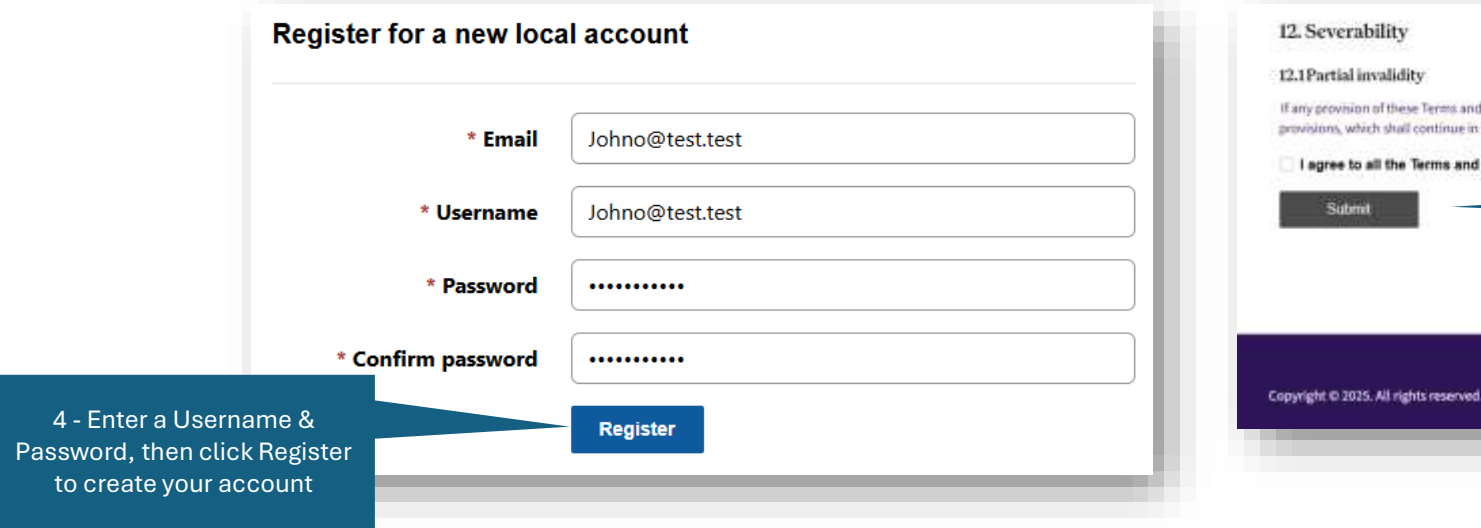

# 12. Severability 12. Partial invalidity Tary provision of these Terms and Conditions is found to be invalid, lifeget, or unenforceable by a court of completent jurisdiction, such provision shall be severed from the remaining provision, which shall continue in full force and effect. I agree to all the Terms and Conditions outlined above Submit Submit Copyright © 2025. All rights reserved. 6 - CONGRATULATIONS !!! You now have access to the Fast-track portal. Further instructions will follow.

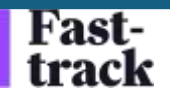

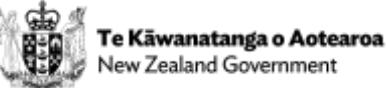

### Password Reset (for all Portal users)

| Fast-<br>track                                                                                                    | Fast-<br>track                                                                                                    |
|----------------------------------------------------------------------------------------------------|----------------------------------------------------------------------------------------------------|
| Sign in Redeem invitation     1 - On the Fast-track portal login page, click Forgot your password?      Username     Password     Remember me?     Sign in Forgot your password?                          | Forgot your password?<br>* Email johno@xxxx.zzzz<br>Enter your email address to request a password reset.<br>2 - Enter your email address and<br>click Send |
| Fast-<br>track       Apasseord res         Forgot your password?       3 – An email with the<br>password reset link will be<br>sent to your email         Please check your email to reset your password. | et was reguested for your account. Please click the following link to start the password reset process.                                                     |

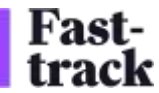

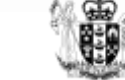

# **Fast-track Portal**

Viewing applications and requests and creating feedback

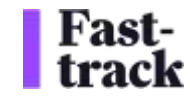

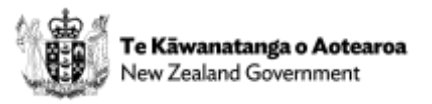

# **Viewing My Applications**

| Fast-<br>track                                                                                                    | Home Applications Re                                                                                                    | equest Terry Third Party  |                                    |                                                    |        |                        |                         |                           |
|----------------------------------------------------------------------------------------------------|----------------------------------------------------------------------------------------------------|---------------------------|------------------------------------|----------------------------------------------------|--------|------------------------|-------------------------|---------------------------|
| Welcome to the Fast-track Portal<br>Please see the guidance below based on your role in the Fast-track process.<br>No re here to help every step of the way. If you need assistance, feel free to contact our suppo                                                                                                    | tt feam at 0600 FASTRK (0600 327 875) or i                                                                                                    | nfo@fasttrack.govt.nz     | On any page, Cl<br>all Applicatior | ick Applications to view<br>ns I am associated to. |        |                        |                         |                           |
| Administering Agencies                                                                                                    |                                                                                                    |                           |                                    |                                                    |        |                        |                         |                           |
| This is a secure area where you can view an application, receive communications, upload you Most 3 <sup>rd</sup> party requests will require responses within a due date.<br>Once you have formally received a request, you can:<br>View or download the following:<br>• The complete application information and any formal correspondence from the application and any formal correspondence from the application and any formal correspondence from the application and any formal correspondence from the application and any formal correspondence from the application and any formal correspondence from the application and any formal correspondence from the application and any formal correspondence from the application and any formal correspondence from the application and any formal correspondence from the application and any formal correspondence from the application and any formal correspondence from the application and any formal correspondence from the application and any formation (substance).<br>• See the status of an application (substance).<br>• See the status of an application (substance).<br>• View Applications | our response and carry out activities that rela<br>nt<br>dischnicial tenorit responses<br>time page, Click View<br>to view all Applications I<br>associated to. | ne to your assigned role. |                                    |                                                    |        |                        |                         |                           |
| Local Authorities                                                                                                    |                                                                                                    |                           |                                    |                                                    |        |                        |                         |                           |
| Ministers                                                                                                    |                                                                                                    |                           |                                    |                                                    | Search | Q New Referra          | Application Ne          | w Substantive Application |
| Other Parties                                                                                                    |                                                                                                    |                           | Unique Ref. No ↓                   | Project Name                                       | Ap     | pplicant Organisation  | Application Type        | Status                    |
|                                                                                                    | Click on the Application<br>Number to view the details of                                                                                                    | lication<br>details of    | FTAA-2506-1046                     | Phase 2 Substantive Application V1                 | TE     | EST INFO DATA<br>MITED | Substantive<br>Approval | Submitted                 |
|                                                                                                    | an individual App<br>record                                                                                                    | lication                  | FTAA-2506-1045                     | New Referral Phase 2 Application                   | TE     | ESTING OVERSEAS        | Referral                | Submitted                 |
| ast-                                                                                                    |                                                                                                    |                           |                                    |                                                    |        |                        | ар<br>Те К              | āwanatanga o Aotearc      |

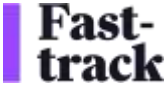

# **Viewing My Requests**

|                  |                 | Click on Reque<br>Requests I ne<br>feedba | Click on Requests to view all<br>Requests I need to provide<br>feedback to |                         |                                        |
|------------------|-----------------|-------------------------------------------|----------------------------------------------------------------------------|-------------------------|----------------------------------------|
| Fast-<br>track   |                 | Home                                      | Applications                                                               | Request Terry Third Par | ty -                                   |
|                  |                 |                                           |                                                                            |                         |                                        |
|                  |                 |                                           |                                                                            | Search (                | 2                                      |
| Request Number ↓ | Title / Subject | Application                               | Due Date                                                                   | Created On              |                                        |
| REQ001022H4V5    | To Terry        | New Referral Phase 2<br>Application       | 2/7/2025                                                                   | 11/6/2025 1:07 AM       |                                        |
|                  |                 |                                           |                                                                            |                         | Click on View Requ<br>the details of a |

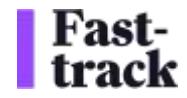

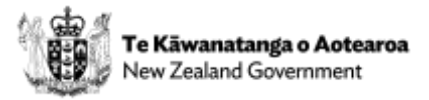

# Viewing a Request Details

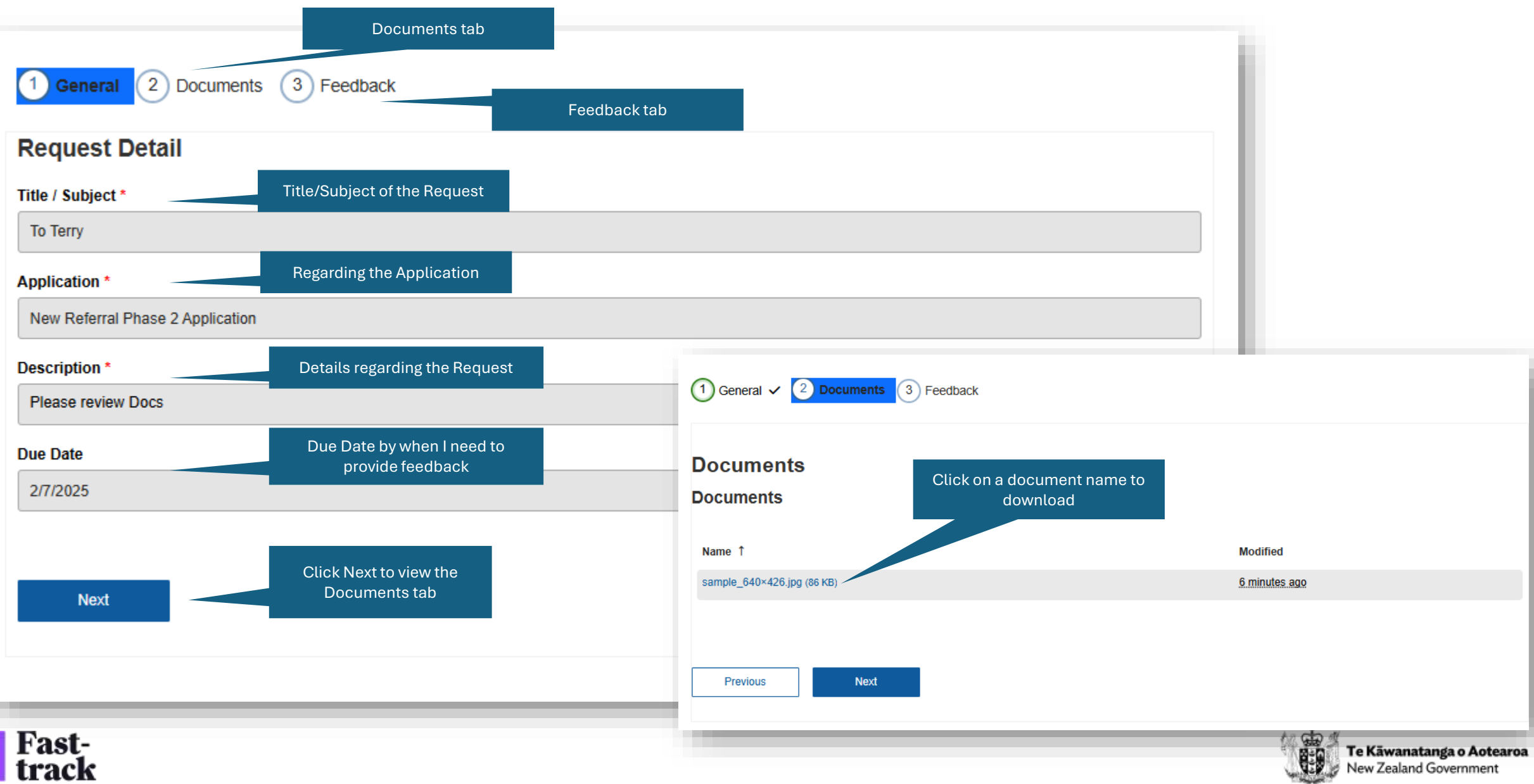

# **Creating Feedback for a Request**

|                               | 1 - Navigate to the Feedback<br>tab of a Request             |                                                                                                    |
|-------------------------------|--------------------------------------------------------------|----------------------------------------------------------------------------------------------------|
| 🕦 General 🗸 (2) Docu          | unerts 🗸 🕘 (Annual V                                         | Circuitat 2 Documents                                                                                            |
| Feedback<br>Feedback          | 2 - Click Create Feedback                                    | General<br>Feedback Details<br>Feedback D*                                                                       |
| Feedback (D 1 Title           | Regarding Application Status Created By (Contact) Created Or | Title *                                                                                                    |
| There are no records to dopte | *                                                            | Comments 4 - Provide a succinct summary                                                                          |
| Previoue                      | Store                                                        |                                                                                                    |
|                               |                                                              |                                                                                                    |
|                               | General 🗸 Documents                                          |                                                                                                    |
|                               | Documents                                                    |                                                                                                    |
|                               | Documents                                                    | 6 - Add feedback as an attachment<br>(please provide the feedback<br>requested as a single compiled<br>document) |
|                               | There are no folders or files to display.                    |                                                                                                    |
|                               | 7 - Click Submit to submit your<br>Feedback                  |                                                                                                    |
| 'ast-<br>rack                 |                                                              | Te Kāwanatanga o Aotearo<br>New Zealand Government                                                               |

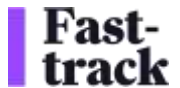